# NMPED Home School System

# FORGOT YOUR PASSWORD?

| NEW MEXICO                          | Home                             | How to?/FAQs                             | Contact Us                                                                                   |
|-------------------------------------|----------------------------------|------------------------------------------|----------------------------------------------------------------------------------------------|
| IF YOU FORGO<br>GO TO THE L<br>"FOR | t your pa<br>ogin pag<br>got pas | ASSWORD, PLE<br>E AND CLICK C<br>SWORD". | DN D HOME SCHOOL SYSTEM                                                                      |
| picase use a la                     |                                  | uter for the pest accord                 | um setuprenrollment experience. The home school system is not compatible with mobile devices |

LOGIN

| User ID*          | kelli.renken@ped.nm.gov |
|-------------------|-------------------------|
| Password*         |                         |
| LOGIN             |                         |
| Forgot Password?  |                         |
| Forgot UsenD?     |                         |
| Create an Account |                         |

© 2024 - New Mexico Public Education Department

#### FORGOT YOUR PASSWORD?

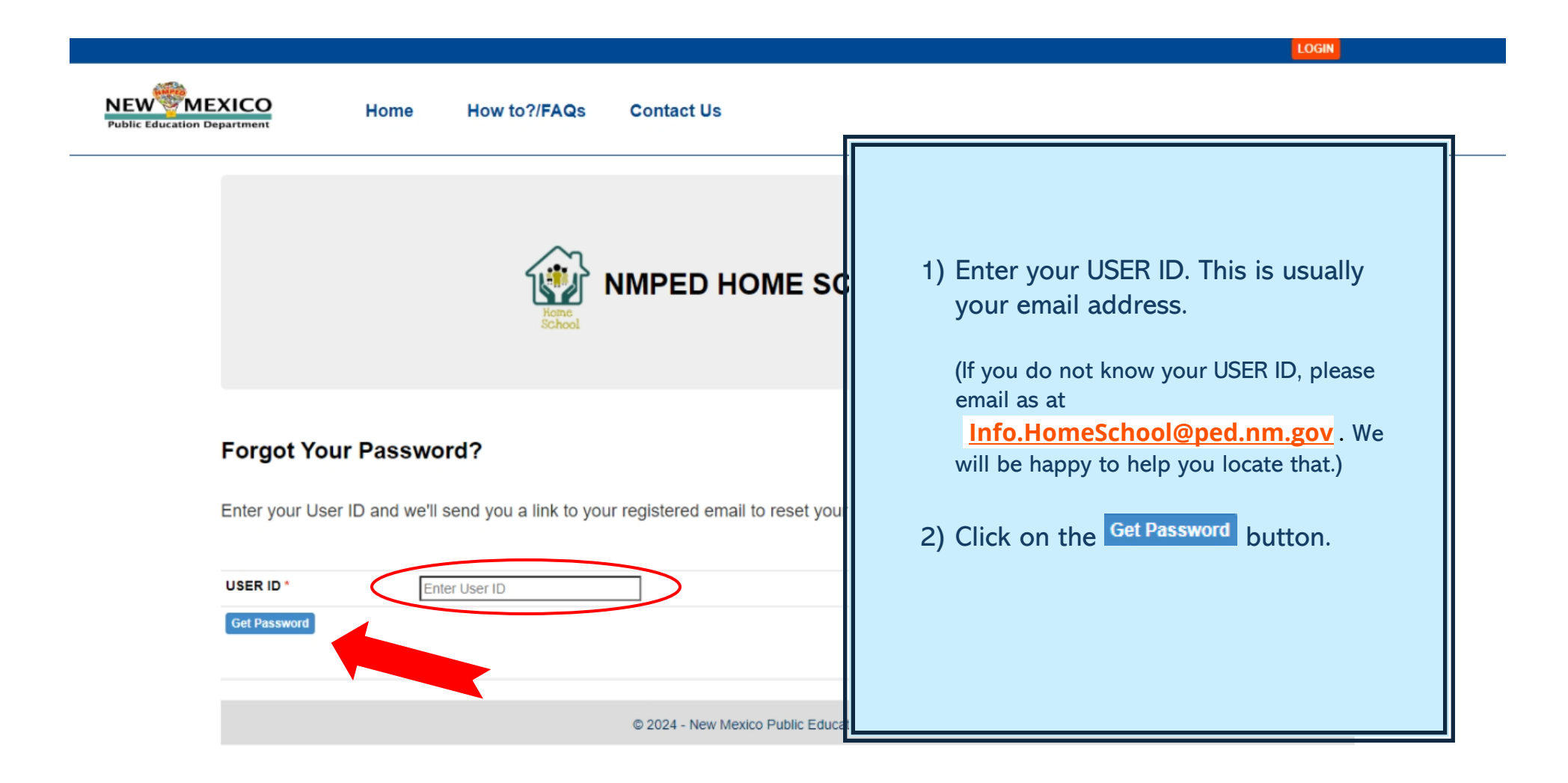

FORGOT YOUR PASSWORD?

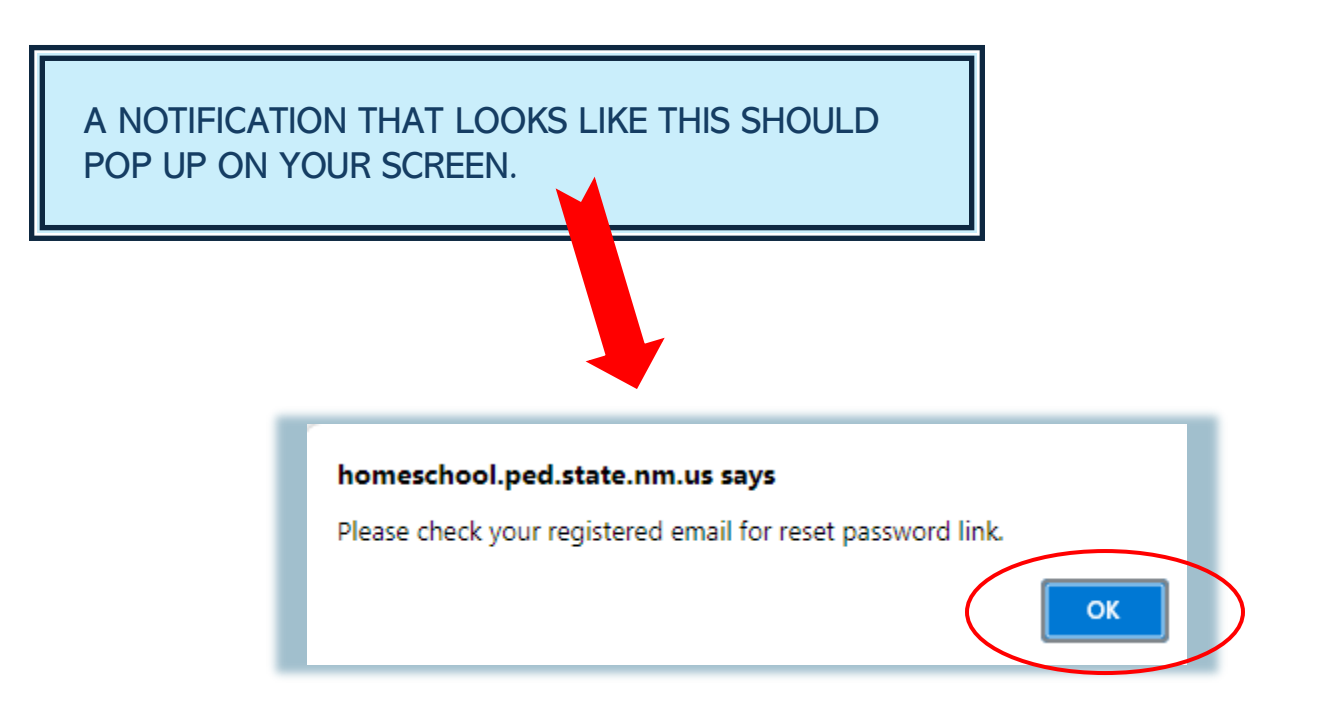

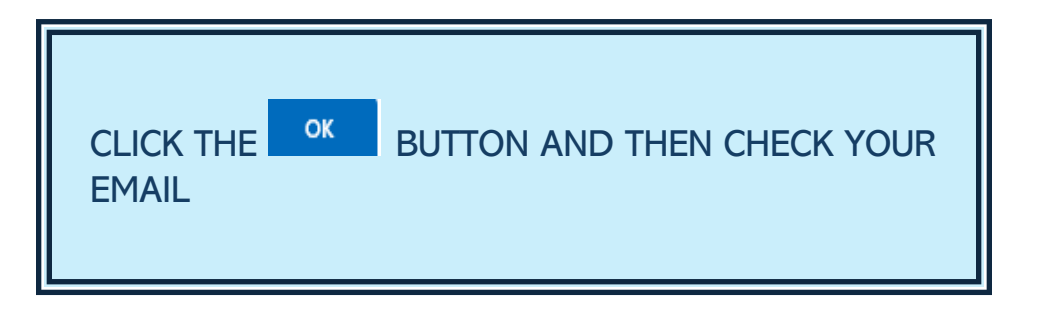

# NMPED Home School System

#### FORGOT YOUR PASSWORD?

You should get an email from the "Home Schooling System" that looks something like this:

Greetings,

You recently requested a password reset for your Home School System account.

To change your password, click Here or paste the following link into your browser:

https://homeschool.ped.state.nm.us/ResetPassword.aspx?userid=ysNaZtC/BFTvme+wGR5THBDhtcXgb6LnMclyX42EMarHT041PiRWW7bvGtMee04w

If you did not request for reset password or if any questions, please email to: info.homeschool@state.nm.us.

Follow the instructions in the email.

# NMPED Home School System

Confirm new

Reset Password

diam'r

Password\*

Re-enter New Password

#### FORGOT YOUR PASSWORD?

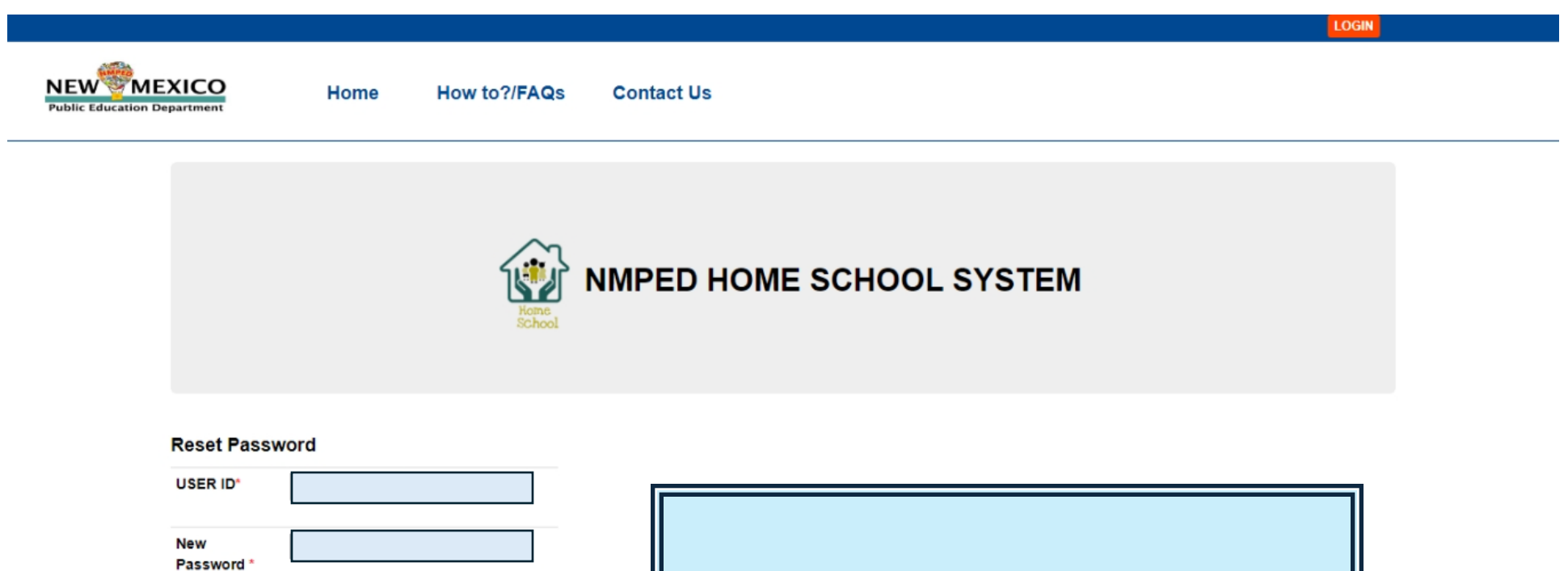

Your USER ID should already be filled in. Type in your new password and then re-enter the new password.

Click on the Reset Password button.

© 202

# FORGOT YOUR PASSWORD?

This notification should pop up to show that you have successfully changed your password.

homeschool.ped.state.nm.us says

Your password has been changed successfully.Please login.

You can now click on the **ok** button, which will take you back to the main login page.

OK